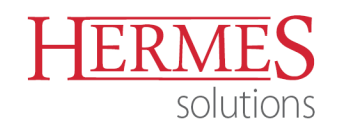

# Posebna nižja 5-odstotna stopnja DDV za knjige

V skladu z novelo zakona se uvaja posebna nižja stopnja DDV v višini 5 %, in sicer za dobavo, vključno s knjižnično izposojo, knjig, časopisov in periodičnih publikacij na fizičnih nosilcih ali dobavljenih elektronsko ali oboje (vključno z brošurami, letaki in podobnim gradivom, otroškimi slikanicami, knjigami za risanje ali pobarvankami, glasbenimi deli, tiskanimi ali v rokopisu, zemljevidi in hidrografskimi ali podobnimi kartami), razen gradiv, ki so v celoti ali v pretežnem delu namenjena oglaševanju oziroma, ki jih v celoti ali v pretežnem delu tvorijo video vsebine ali avdio glasbene vsebine.

Da bi programske rešitve Hermes uporabljali skladno z Zakonom o spremembah in dopolnitvah Zakona o davku na dodano vrednost (ZDDV-1K ter ZDDV-1L) ter s Pravilnikom o spremembah ter dopolnitvah Pravilnika o izvajanju Zakona o davku na dodano vrednost, je potrebno v programskih rešitvah izvesti naslednje spremembe.

Naziv dokumenta: Posebni nižji DDV (002)

+386 (0)1 510 42 10
 +386 (0)7 490 23 10
 +386 (0)51 424 106

Stran 1 od 8

NLB Krško: SI56 0298 0001 4175 158 Vpis pri Temeljnem sodišču v Novem mestu, dne 26.11.1990. Št. reg. vložka 1-1396/00, Osnovni kapital: 409.536,00 EUR ID DDV: SI60118407 / Matična številka: 5431948 Datum kreiranja: 30. 12. 2019

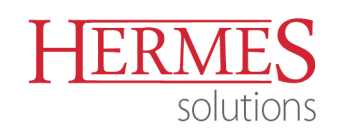

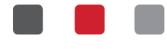

# GLAVNA KNJIGA (verzija 6.273 in novejše)

V Glavni knjigi je potrebno odpreti nove konte na katerih se bo vodila evidenca novega davka ter ustrezno urediti nastavitve v parametrih DDV.

Knjiga izdanih računov (Nastavitve – Nastavitve parametrov DDV – zavihek Knjiga izdanih računov):

| 0 |                                        |                          | Nasta      | vitev kontov z        | a DD  | V                                        |                    | - 0          | 8      |
|---|----------------------------------------|--------------------------|------------|-----------------------|-------|------------------------------------------|--------------------|--------------|--------|
| < | Davčno obdobje                         | Knjiga izdanih ra        | ačunov     | Knjiga prejetih račur | nov K | onti za obrazec DDV-0                    | Knjige IRač in PR  | lač          | >      |
|   |                                        |                          |            |                       |       |                                          |                    |              |        |
|   | Storitve                               | P                        | Proizvodi  |                       | Blag  | 0                                        | Material           |              |        |
|   | Kolona 8, knt. 7                       | 60200 🔎 Ka               | olona 8, k | knt.: 760305 🔎        | Kolo  | na 8, knt.: 161100 🔎                     | Kolona 8, knt.:    | 770000       | ρ      |
|   | Kolona 9, knt.: 7                      | 60000 🔎 Ka               | olona 9, k | knt.: 760000 🔎        | Kolo  | na 9, knt.: 760000 🔎                     | Kolona 9, knt.:    | 760000       | ρ      |
|   | Kolona 10, knt.: 7                     | 60000 р Ka               | olona 10,  | knt.: 760000 🔎        | Kolo  | na 10, knt.: 760000 🔎                    | Kolona 10, knt.:   | 760000       | Q      |
|   | VPIŠITE KONTE I<br>Kolona 12, konti:   | DAVKOV ZA I-R/<br>260012 | AČ         | ¢                     | 0     | Sintetične kontne<br>110,120,150,161,165 | skupine za deb     | et IFE:      | 0 @    |
|   | Kolona 14, Konti:                      | 260014                   |            |                       | 0     | (OPOMBA: Tu se vpisu                     | ujejo samo 3 mestn | i sintetični | konti) |
|   | Kolona 20, konti:<br>Kolona 16, konti: | 260020                   |            | 2                     | 0     |                                          |                    |              |        |
|   | Kolona 18, konti:                      | 200010                   |            |                       | a     |                                          |                    |              |        |
|   | Kolona 22, konti:                      | 260018                   |            | م<br>م                | 0     |                                          |                    |              |        |
|   |                                        |                          |            |                       |       |                                          |                    | _            |        |
|   | P · RAČ                                | I - RAČ                  |            |                       |       | 🛱 ок 🛛 🔿                                 | K Prekliči         | ⑦ Pomo       | č      |

Konte, ki ste jih odprli za evidenco novega davka vnesete v koloni 20 (prodaja davčnim zavezancem) ter 22 (prodaja končnim potrošnikom).

Knjiga prejetih računov (Nastavitve – Nastavitve parametrov DDV – zavihek Knjiga prejetih računov):

| Ø  | ]                   | Nastavite                    | v kontov za DDV        |                                      |                    |                      |
|----|---------------------|------------------------------|------------------------|--------------------------------------|--------------------|----------------------|
|    | Knjiga izdanih raču | inov Knjiga prejetih računov | Konti za obrazec DDV-0 | Knjige IRač in PR                    | ač                 | >                    |
|    | - VPIŠITE KONTE (   | obrazec P-RAČ)               | •                      |                                      |                    |                      |
| L. | Kolona 11, konti:   | 160110                       | D @                    |                                      |                    |                      |
| L. | Kolona 12, konti:   | 160121                       | _ © ۹                  |                                      |                    |                      |
| L. | Kolona 13, konti:   | 160122                       | ၇ 🖉 💈                  | intetične kontne<br>20.270.205.205   | skupine za kre     | edit DOFE:           |
|    | Kolona 20, konti:   | 160020                       | <u>ک</u> @ ۹           | 20,270,263,255<br>POMBA: Tu se vnisi | uieio samo 3 mesti | ni sintetični konti) |
|    | Kolona 11 EU, knt.: | 160100                       | Q                      |                                      |                    |                      |
|    | Kolona 12 EU, knt.: | 160122                       | 2                      | arinski pos.: 40                     |                    |                      |
|    | Kolona 22 EU, knt.: | 160022                       | ହଡ଼ା                   |                                      |                    |                      |
|    | Kolona 15, konti:   | 160015                       | @ م                    |                                      |                    |                      |
| L. | Kolona 16, konti:   | 160016                       | <u>@</u> ک             |                                      |                    |                      |
|    | Kolona 24, konti:   | 160024                       | <u>ا</u>               |                                      |                    |                      |
|    | Kolona 18, konti:   | 160018                       | <u>ا</u> ک             |                                      |                    |                      |
|    |                     |                              |                        |                                      |                    |                      |
| ĺ  | P·RAČ               | I - RAČ                      | Ľ                      | 3 ок 🔿                               | K Prekliči         | ⑦ Pomoč              |

Nove konte vnesite v kolono 20 (nabave na domačem trgu), kolono 22 (nabave iz drugih članic EU) ter kolono 24 (nabave od zavezancev brez sedeža v Sloveniji).

Stran 2 od 8

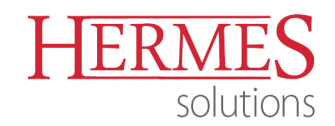

# Davčne stopnje (Nastavitve - Nastavitve parametrov DDV - zavihek Davčne stopnje):

| 0                       | Nastavite               | ev kontov za DDV                   |                |            | • ×     |
|-------------------------|-------------------------|------------------------------------|----------------|------------|---------|
| Konti za obrazec DDV-0  | Knjige IRač in PRač     | Evidenčne knjižbe in Javne Finance | Davčne stopnje | Splošno Os | stalo > |
| Višja stopnja DDV:      | 22,00% O                |                                    |                |            |         |
| Nižja stopnja DDV:      | 9,50% O                 |                                    |                |            |         |
| Znižana stopnja DDV:    | 5,00% P                 |                                    |                |            |         |
| Pavšalna stopnja DDV: [ | 8,00% 🔎                 |                                    |                |            |         |
| [                       | Shrani nastavitev lok   | alno                               |                |            |         |
| Vies kontrola ID DDV: [ | http://ec.europa.eu/tax | ation_customs/vies/vieshome.do     |                |            |         |
|                         |                         |                                    |                |            |         |
|                         |                         |                                    |                |            |         |
|                         |                         |                                    |                |            |         |
|                         |                         |                                    |                |            |         |
|                         |                         |                                    |                |            |         |
|                         |                         |                                    |                |            |         |
|                         |                         |                                    |                |            |         |
| P-RAČ I-F               | AČ                      | 🔀 ок                               | × Preklič      | :i ()      | Pomoč   |

V polje Znižana stopnja DDV vnesete 5%.

Konti za obrazec DDV-O (Nastavitve – Nastavitve parametrov DDV – zavihek Davčne stopnje)

Datum kreiranja: 30. 12. 2019

+386 (0)1 510 42 10
 +386 (0)7 490 23 10
 +386 (0)51 424 106

NLB Krško: SI56 0298 0001 4175 158 Vpis pri Temeljnem sodišču v Novem mestu, dne 26.11.1990. Št. reg. vložka 1-1396/00, Osnovni kapital: 409.536,00 EUR ID DDV: SI60118407 / Matična številka: 5431948

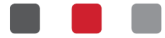

# KNJIŽENJE

ERME

solutions

### V maski za knjiženje so odprta nova polja za evidentiranje novega davka.

| Knjiženj                                                                                               | e dokumen     | la za uav   | cho obravna            | vo                |                      |  |  |  |  |  |  |
|----------------------------------------------------------------------------------------------------|---------------|-------------|------------------------|-------------------|----------------------|--|--|--|--|--|--|
| Vrsta dokumenta: 101<br>Številka dokumenta: 002                                                        | 001 Leto: 1   | 3           | DOD.<br>Javčno obdobje | AJANJE<br>2019/12 | 2 EUR                |  |  |  |  |  |  |
| IZSTOPNI DAVEK<br>Vrsta prometa<br>Davčni zavezanci Končna potrošnja Oproščen promet Neobdavčen promet |               |             |                        |                   |                      |  |  |  |  |  |  |
| Skupaj znesek EUR:                                                                                     | 105,00 Ko     | onto: 12000 | ) 🔎 Prih.kon.:         | 760000            | , Strm: 01744 )      |  |  |  |  |  |  |
| Poslovni partner:                                                                                      | 1 P           |             |                        | ID št.:           | SI87045729           |  |  |  |  |  |  |
| DDV dav. zav.9,5% :<br>DDV dav. zav.22,0%:                                                             | 0,00 C        | Isnova:     | 0,00                   | Konto:<br>Konto:  | 260012 P<br>260014 P |  |  |  |  |  |  |
| DDV dav. zav.5,0% :                                                                                    | 0,00 C        | Isnova:     | 0,00                   | Konto:            | 260020 P             |  |  |  |  |  |  |
| DDV kon. pot.9,5% :                                                                                    | 0,00          | Isnova:     | 0,00                   | Konto:            | 260016 P             |  |  |  |  |  |  |
| DDV kon. pot.22,0%:                                                                                    | 0,00 0        | Isnova:     | 0,00                   | Konto:            | 260018               |  |  |  |  |  |  |
| DDV kon. pot.5,0% :                                                                                    | 0,00 0        | Isnova:     | 0,00                   | Konto:            | 260022 ,0            |  |  |  |  |  |  |
| Reverse Charge:                                                                                        | 0,00 C        | evizno:     | بر 0,00                | ) Konto:          | 760000               |  |  |  |  |  |  |
| Druge promet bpo:                                                                                      | 0,00          |             |                        | Konto:            | 760000               |  |  |  |  |  |  |
| Neobdav. promet:                                                                                       | 0,00          |             |                        | Konto:            | 760200               |  |  |  |  |  |  |
| Opis knjižbe:                                                                                          |               |             |                        | <b>D</b> CP       |                      |  |  |  |  |  |  |
| Skupnostne dobave                                                                                      | Dahaya atasit |             |                        | Reve              | Ch                   |  |  |  |  |  |  |

| Knji                                                                              | ženje dokume                 | enta za da                               | včno obravnavo                 | D                                    | _                                            | •      |  |  |  |  |
|-----------------------------------------------------------------------------------|------------------------------|------------------------------------------|--------------------------------|--------------------------------------|----------------------------------------------|--------|--|--|--|--|
| Vrsta dokumenta:<br>Številka dokumenta:                                           | 220<br>001415 Leto:          | 19                                       | DODA<br><u>Davčno obdobje:</u> | JANJE<br>2019/12                     | EUR                                          |        |  |  |  |  |
| Vsta prometa<br>Domače nabave  Uvoz Uvoz storitev EU/Rev.Ch. Pavšalno nadomestilo |                              |                                          |                                |                                      |                                              |        |  |  |  |  |
| Skupaj znesek EUR:                                                                | 105,00                       | Konto: 2200                              | 00 🔎 Proti.kon.:               | 400000                               | ) 🔎 Strm: 01.                                | 744 ,O |  |  |  |  |
| Poslovni partner:                                                                 | Q 0                          |                                          |                                | ID št.:                              |                                              |        |  |  |  |  |
| Neobdavčen prom.:<br>Devizni znesek:<br>Dat. prejema listine:                     | 0,00<br>0,00<br>27.12.2019   | Ext. št.:                                | Sklic:                         | Konto:                               | 400000 P                                     |        |  |  |  |  |
| Neodbitni DDV:<br>Dom. nabave 9,5% :<br>Dom. nabave 22,0%:<br>Dom. nabave 5,0% :  | 0,00<br>0,00<br>0,00<br>0,00 | Osnova:<br>Osnova:<br>Osnova:<br>Osnova: | 0,00<br>0,00<br>0,00<br>0,00   | Konto:<br>Konto:<br>Konto:<br>Konto: | 160110 A<br>160121 A<br>160122 A<br>160020 A |        |  |  |  |  |
| Uvoz 9,5% :<br>Uvoz 22.0%:<br>Uvoz 5,0% :                                         | 0,00<br>0.00<br>0,00         | Osnova:<br>Osnova:<br>Osnova:            | 0,00<br>0.00<br>0,00           | Konto:<br>Konto:<br>Konto:           | 160100 A<br>160122 A<br>160022 A             |        |  |  |  |  |
| Tuji zavezanci 9,5%<br>Tuji zavezanci 22,0%<br>Tuji zavezanci 5,0%                | 0,00<br>0,00<br>0,00         | Osnova:<br>Osnova:<br>Osnova:            | 0,00                           | Konto:<br>Konto:<br>Konto:           | 160015 P<br>160016 P<br>160024 P             | ]      |  |  |  |  |
| Pavšalno nad.8,0% :                                                               | 0,00                         | Osnova:                                  | 0,00                           | Konto:                               | 160018 P                                     |        |  |  |  |  |

Naziv dokumenta: Posebni nižji DDV (002)

Stran 4 od 8

Datum kreiranja: 30. 12. 2019

↓ +386 (0)1 510 42 10
 +386 (0)7 490 23 10
 ↓ +386 (0)51 424 106

NLB Krško: SI56 0298 0001 4175 158 Vpis pri Temeljnem sodišču v Novem mestu, dne 26.11.1990. Št. reg. vložka 1-1396/00, Osnovni kapital: 409.536,00 EUR ID DDV: SI60118407 / Matična številka: 5431948

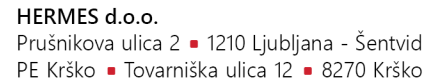

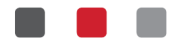

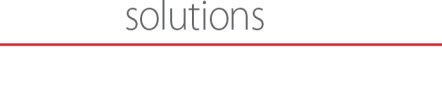

ERME

# FAKTURIRANJE (verzija 6.373 in novejše)

V fakturiranju je potrebno izvesti naslednje spremembe.

Šifrant davčnih stopenj (Matični podatki - Davki)

V šifrant davčnih stopenj vnesete novo davčno stopnjo:

|                 | е davkov           |
|-----------------|--------------------|
| Davek           |                    |
| Tarifa:         | DDV5               |
| Opis:           | Znižana stopnja    |
| Stopnja %:      | 5,00 %             |
| Tipi izjav:     |                    |
| Datum veljave:  |                    |
| Konto:          | Q                  |
| Žiro:           |                    |
| Rev. charge:    | 0,00 %             |
|                 | Prefakturiran DDV  |
| Priv. klavzula: | Q 0                |
| Dat kreiranja:  | 24.12.2019         |
| Dat spremembe   |                    |
| Kreator:        | 4                  |
| Zad uporabnik:  |                    |
| 🛱 ок            | X Prekliči 💿 Pomoč |

Nastavitve fakturiranja (Nastavitve – Lastnosti fakturiranja – zavihek Knjiženje):

| Skupno Fakturiranje Materialno poslovanje Naročila Skl                                                                                                    | adiščni modul                                                                                                    |                                                                                                    |
|----------------------------------------------------------------------------------------------------|----------------------------------------------------------------------------------------------------|----------------------------------------------------------------------------------------------------|
| Splošno Splošno 2 Izpis Knjiženje Ostalo                                                                                                    |                                                                                                    |                                                                                                    |
| Glavna knjiga         Vrste dokumentov:         Vrsta dokumenta IFE za GK:         101         Vrsta dokumenta bremepisa za GK:         600         Vrsta dokumenta dobropisa za GK:         601         Vrsta dokumenta tranzita za GK:         101         Specifikacija prihodkov | Konti:<br>Domači Tujina<br>Privzeti konto: 120000 O<br>Privzeti protikonto: 760000 O<br>Upoštev.protikonto na Fakturi<br>Avansni računi | Upoštevaj privzete konte po skladiščih<br>Upoštevaj privzeti konto iz glave faktur<br>Davčne tarife<br>Nižja davčna tarifa: 7 |
| Domači trg(8) EU(9) Izvoz(9)                                                                                                    | Tip dokumenta:                                                                                                    | Višja davčna tarifa: 8 🛛 🔎                                                                                                    |
| Storitve: 760200 760000 760000                                                                                                    | Konto:                                                                                                    | Znižana davčna tarifa: DDV5 🛛 🔎                                                                                               |
| Blago: 161100 760000 760000                                                                                                    | Proti konto:                                                                                                    | Davčne stopnje                                                                                                    |
| Material: 770000 760000 760000                                                                                                    | 🗌 Neto sistem                                                                                                    | Nizja stopnja DDV: 9.50 0                                                                                                    |
| Proizvodi:         760305         760000         760000           Terjatve:         120000         121020         121010           Vedno knjiži v GK po tej shemi         120000         120000         120000                                                                       | Prenos avansa       Tip dokum.:       Ø       Konto:                                                                                    | Visja stopnja DDV:     22.00     D       Znižana stopnja DDV:     5.00     D       Pavšalna stopnja DDV:     8.00     D       |

V segmentu Davčne tarife določite novo davčno tarifo v polju Znižana davčna tarifa.

V segmentu Davčne stopnje določite davčno stopnjo 5.00 v polju Znižana stopnja DDV: Stopnjo lahko izberete tudi z lupo ter izbiro pravilne tarife.

↓ +386 (0)1 510 42 10
 +386 (0)7 490 23 10
 ↓ +386 (0)51 424 106

NLB Krško: SI56 0298 0001 4175 158 Vpis pri Temeljnem sodišču v Novem mestu, dne 26.11.1990. Št. reg. vložka 1-1396/00, Osnovni kapital: 409.536,00 EUR ID DDV: SI60118407 / Matična številka: 5431948

HERMES d.o.o.

Prušnikova ulica 2 • 1210 Ljubljana - Šentvid PE Krško • Tovarniška ulica 12 • 8270 Krško

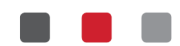

# MATERIALNO POSLOVANJE, TRGOVINSKE KALKULACIJE

Ureditev šifranta blaga (Matični podatki – Šifrant blaga)

ERME

solutions

| - O blagu                |        |        |   |         |          |            |          |         |
|--------------------------|--------|--------|---|---------|----------|------------|----------|---------|
| Šifra:                   | 000000 | 001    |   | >       | ✓ Izdele | ek (sestav | a v koso | ovnici) |
| Kataloška številka:      |        |        |   |         | Щ        |            |          |         |
| EAN koda:                |        |        |   |         | Щ        |            |          |         |
| Klasifikacija / Kat. II: |        |        |   |         | Q        |            |          |         |
| Naziv:                   | KNJIG/ | ۹.     |   |         |          |            |          |         |
| EM:                      | КОМ    |        |   |         |          |            |          |         |
| Davčna tarifa:           | DDV5   |        | ρ | Znižana | stopnja  |            |          |         |
| Blagovna skupina:        |        | 1      | ρ | BLAGO   |          |            |          |         |
| Kalkulacijska grupa:     | 1      |        | Q | LASTNO  | ) BLAGO  |            |          |         |
| Dobavitelj:              |        | 1      | Q |         |          |            |          |         |
| Prevodi                  |        |        |   |         |          |            |          |         |
| Naziv 2:                 |        |        |   |         |          |            |          |         |
| Dodatni nazivi 1.        |        |        |   |         |          |            |          |         |
| 2.                       |        |        |   |         |          |            |          |         |
| 3.                       |        |        |   |         |          |            |          |         |
| Zaloga                   |        |        |   |         |          |            |          |         |
| Saldo zaloge:            |        | 1,5623 |   |         |          |            |          |         |
| 🗌 Obiavi na spletu       |        |        |   |         |          |            |          |         |

Ureditev cen. Za ureditev cen priporočamo pripravo kalkulacije za spremembo cen. Na kalkulaciji najprej z minus količino razknjižite blago po stari tarifi, nato isto količino prevzamete z novo davčno tarifo. Pri oblikovanju se odločite ali boste znižali prodajno ceno z davkom (VPC ostane enaka, MPC se zniža) ali pa boste prodajno ceno z davkom obdržali enako (MPC ostane enaka, VPC se poviša).

|                                                                                                    | 00000 D                                                                                   |                                                                                                    |                                                                                                    |                                                      |  |  |  |  |  |  |  |
|----------------------------------------------------------------------------------------------------|-------------------------------------------------------------------------------------------|----------------------------------------------------------------------------------------------------|----------------------------------------------------------------------------------------------------|------------------------------------------------------|--|--|--|--|--|--|--|
| Leiu 2013 Dosp. 00003 Fosiov. 0001                                                                                                    |                                                                                           |                                                                                                    |                                                                                                    |                                                      |  |  |  |  |  |  |  |
| Šifra:                                                                                                    | 00000001                                                                                  | C KNJIGA                                                                                                    | EM:                                                                                                    | КОМ                                                  |  |  |  |  |  |  |  |
| Količina:                                                                                                    | -23,0000                                                                                  | Σ                                                                                                    | Zal.: 1501.56 Rez                                                                                                    | .: 0.00                                              |  |  |  |  |  |  |  |
| Fakturna cena:                                                                                                    | 5,000                                                                                     | Fakturna vrednost:                                                                                                    | 0,00 C Pre                                                                                                    | etvori v EUR                                         |  |  |  |  |  |  |  |
| Lot                                                                                                    |                                                                                           | Velja do:                                                                                                    |                                                                                                    |                                                      |  |  |  |  |  |  |  |
| Vrsta cene in kalkula                                                                                                    | acije                                                                                     |                                                                                                    |                                                                                                    |                                                      |  |  |  |  |  |  |  |
| Cena ie dobaviteliska - graditev cene     Cena ie veleprodaina - fiksirana veleprodaina cena                                                  |                                                                                           |                                                                                                    |                                                                                                    |                                                      |  |  |  |  |  |  |  |
| 🐷 cena je uobavio                                                                                                    | Cena je pobavkonovca gradikov cene     Cena je veleprodajna - fiksirana veleprodajna cena |                                                                                                    |                                                                                                    |                                                      |  |  |  |  |  |  |  |
| Cena je uobavit<br>O Cena je nabavn                                                                                                    | a - graditev cene                                                                         | 🔾 Cena je ma                                                                                                    | oprodajna - fiksirana maloprod                                                                                                    | ajna cena                                            |  |  |  |  |  |  |  |
| Cena je uobavit<br>Cena je nabavn                                                                                                    | a - graditev cene                                                                         | O Cena je ma                                                                                                    | oprodajna - fiksirana maloprod                                                                                                    | ajna cena                                            |  |  |  |  |  |  |  |
| Cena je uobavio                                                                                                    | a - graditev cene                                                                         | Cena je ma                                                                                                    | loprodajna - fiksirana maloprod                                                                                                    | ajna cena                                            |  |  |  |  |  |  |  |
| Cena je uobavit<br>O Cena je nabavn<br>Marža na dob.ceno:                                                                                     | 0,00%                                                                                     | Cena je ma                                                                                                    | oprodajna - fiksirana maloprod<br>Dejanska nabavna cena:                                                                                                    | ajna cena<br>5,000                                   |  |  |  |  |  |  |  |
| Cena je uobavit     Cena je nabavn     Marža na dob.ceno:     Rabat:                                                                          | 0,00%                                                                                     | 0,00 EUR                                                                                                    | oprodajna - fiksirana maloprod<br>Dejanska nabavna cena:<br>Dobaviteljeva cena:                                                                             | ajna cena<br>5,000<br>5,000                          |  |  |  |  |  |  |  |
| Marža:                                                                                                    | 0,00% 0,00% 0,00% 0,00%                                                                   | Cena je ma<br>0,00 EUR<br>0,00 EUR<br>5,00 EUR                                                                                                    | oprodajna - fiksirana maloprod<br>Dejanska nabavna cena:<br>Dobaviteljeva cena:<br>Skupni odvisni stroški:                                                  | ajna cena<br>5,000<br>5,000<br>0,00                  |  |  |  |  |  |  |  |
| Marža na dob. ceno: [<br>Marža: [<br>Marža: [<br>Marža: [<br>Marža: [<br>Marža: []                                                            | 0,00%<br>0,00%<br>0,00%<br>100,00%                                                        | Cena je ma<br>0,00 EUR<br>0,00 EUR<br>5,00 EUR<br>0,00 EUR                                                                                                    | oprodajna - fiksirana maloprod<br>Dejanska nabavna cena:<br>Dobaviteljeva cena:<br>Skupni odvisni stroški:<br>Devizna nabavna cena:                         | 5,000<br>5,000<br>0,00<br>5,000                      |  |  |  |  |  |  |  |
| Cerra je udbaviti     Cena je nabavn  Marža na dob.ceno: [ Rabat: Marža: Odvisni stroški: Carina:                                             | 0,00%<br>0,00%<br>0,00%<br>0,00%<br>0,00%<br>0,00%                                        | Cena je ma<br>0,00 EUR<br>0,00 EUR<br>5,00 EUR<br>0,00 EUR<br>0,00 EUR                                                                                                    | Devizna nabavna cena:<br>Dobaviteljeva cena:<br>Skupni odvisni stroški:<br>Devizna nabavna cena:                                                            | 5,000<br>5,000<br>0,00<br>5,000<br>10,00             |  |  |  |  |  |  |  |
| Cerra je udbaviti     Cena je nabavn  Marža na dob.ceno: [ Rabat: Marža: Odvisni stroški: Carina: Taksa:                                      | 0,00%<br>0,00%<br>0,00%<br>100,00%<br>0,00%<br>0,00%                                      | Cena je ma<br>0,00 EUR<br>0,00 EUR<br>5,00 EUR<br>0,00 EUR<br>0,00 EUR<br>0,000 EUR                                                                                                    | Dejanska nabavna cena:<br>Dobaviteljeva cena:<br>Skupni odvisni stroški:<br>Devizna nabavna cena:<br>Devizna VPC:                                           | 5,000<br>5,000<br>0,00<br>5,00<br>10,00              |  |  |  |  |  |  |  |
| Cerra je udbavit     Cena je nabavit     Marža na dob.ceno: [     Rabat: [     davisni stroški: [     Carina: [     Takša: [     DDV: [     ] | 0,00%<br>0,00%<br>0,00%<br>0,00%<br>0,00%<br>0,00%<br>0,00%<br>7                          | Cena je ma<br>0.00 EUR<br>0.00 EUR<br>5.00 EUR<br>0.00 EUR<br>0.00 EUR<br>0.000 EUR<br>0.0000 EUR                                                                                                    | oprodajna - fiksirana maloprod<br>Dejanska nabavna cena:<br>Dobaviteljeva cena:<br>Skupni odvisni stroški:<br>Devizna nabavna cena:<br>Devizna VPC:<br>Zkos | ajna cena<br>5,000<br>5,000<br>0,00<br>5,00<br>10,00 |  |  |  |  |  |  |  |
| Cerra je udbavit     Cena je nabavn  Marža na dob.ceno: [ Rabat: [ dovisni stroški: [ Carina: [ Taksa: [ DDV: [ Veleprod.cena: [ ]            | 0,00%<br>0,00%<br>0,00%<br>0,00%<br>0,00%<br>0,00%<br>0,00%<br>0,00%<br>7<br>10,000       | Cena je ma     0.00 EUR     0.00 EUR     0.00 EUR     0.00 EUR     0.00 EUR     0.00 EUR     0.000 EUR     0.0000 EUR     9.50%     © Zakleni VnC                                                                | oprodajna - fiksirana maloprod<br>Dejanska nabavna cena:<br>Dobaviteljeva cena:<br>Skupni odvisni stroški:<br>Devizna nabavna cena:<br>Devizna VPC:<br>Zkos | 5,000<br>5,000<br>0,00<br>5,000<br>10,00             |  |  |  |  |  |  |  |
| Cerra je udbavit     Cena je nabavn  Marža na dob.ceno: Rabat:  Odvisni stroški: Carina: Taksa: DDV: Veleprod.cena: Malonrud.cena:            | 0,00%<br>0,00%<br>0,00%<br>100,00%<br>0,00%<br>0,00%<br>0,00%<br>7<br>10,000<br>10,950    | ○ Cena je ma     0.00 EUR     0.00 EUR     0.00 EUR     0.00 EUR     0.00 EUR     0.000 EUR     0.000 EUR     0.000 EUR     0.000 EUR     0.000 EUR     0.000 EUR     0.250%     © Zakleni VpC     ○ Zakleni MpC | Dejanska nabavna cena:<br>Dobaviteljeva cena:<br>Skupni odvisni stroški:<br>Devizna nabavna cena:<br>Devizna VPC:<br>7kos                                   | ajna cena<br>5,000<br>5,000<br>0,00<br>5,00<br>10,00 |  |  |  |  |  |  |  |

Naziv dokumenta: Posebni nižji DDV (002)

Stran 6 od 8

Datum kreiranja: 30. 12. 2019

↓ +386 (0)1 510 42 10
 +386 (0)7 490 23 10
 ↓ +386 (0)51 424 106

NLB Krško: SI56 0298 0001 4175 158 Vpis pri Temeljnem sodišču v Novem mestu, dne 26.11.1990. Št. reg. vložka 1-1396/00, Osnovni kapital: 409.536,00 EUR ID DDV: SI60118407 / Matična številka: 5431948

HERMES d.o.o.

Prušnikova ulica 2 • 1210 Ljubljana - Šentvid PE Krško • Tovarniška ulica 12 • 8270 Krško

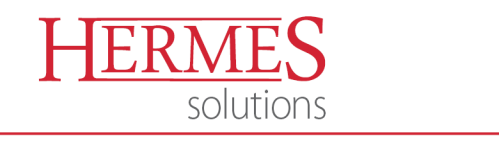

| 2                              | Ureja               | anje pozicij                     |                                 |               |
|--------------------------------|---------------------|----------------------------------|---------------------------------|---------------|
| <sup>v</sup> odatki o poziciji |                     |                                  |                                 |               |
| Leto: 2019 Dosp:               | 00003 Poslov        | 0001                             |                                 |               |
| Šifra:                         | 000000010           | KNJIGA                           | EM:                             | КОМ           |
| Količina:                      | 23,0000 Σ           |                                  | Zal.: 1501.56 Re                | z.: 0.00      |
| Fakturna cena:                 | 5,000 Fal           | kturna vrednost:                 | 0,00 C P                        | retvori v EUR |
| Lot                            | Vel                 | ja do:                           |                                 |               |
| _Vrsta cene in kalku           | ulacije             |                                  |                                 |               |
| 🔿 Cena je nabav                | vna - graditev cene | 🔿 Cena je ma                     | aloprodajna - fiksirana malopro | dajna cena    |
| Marža na dob.ceno:             | 0,00%               | 0,00 EUR                         | Dejanska nabavna cena           | : 5,000       |
| Rabat:                         | 0,00%               | 0,00 EUR                         | Dobaviteljeva cena:             | 5,000         |
| Marža:                         | 100,00%             | 5,00 EUR                         | Skupni odvisni stroški:         | 0,00          |
| Odvisni stroški:               | 0,00%               | 0,00 EUR                         | Devizna nabavna cena:           | 5,00          |
| Carina:                        | 0,00%               | 0,00 EUR                         | Devizna VPC:                    | 10,00         |
| Taksa:                         | 0,00%               | 0,0000 EUR                       | /kos                            |               |
| DDV:                           | DDV5 O              | 5,00%                            |                                 |               |
| Veleprod. cena:                | 10,000              | Zakleni VpC                      |                                 |               |
| Maloprod. cena:                | 10,500 O            | Zakleni MpC<br>VpC in MpC odprte |                                 | KALKULIRAJ    |
| D.atributi                     |                     | B                                | <u>O</u> K X Prekliči           | Pomoč         |

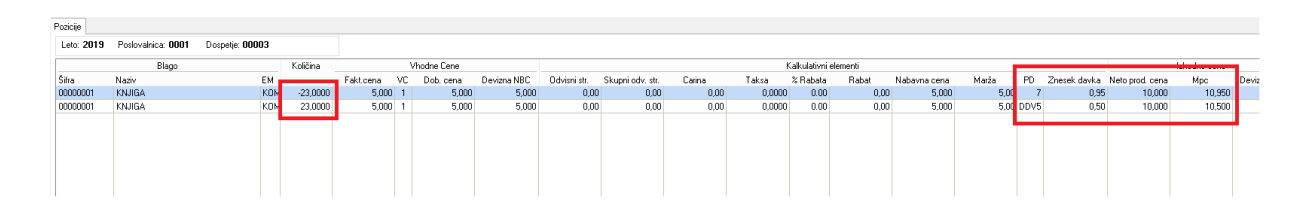

Po prenosu kalkulacije v zalogo imate na skladišču nove cene ter davek.

Naziv dokumenta: Posebni nižji DDV (002)

Datum kreiranja: 30. 12. 2019

+386 (0)1 510 42 10
 +386 (0)7 490 23 10
 +386 (0)51 424 106

**NLB Krško: SI56 0298 0001 4175 158** Vpis pri Temeljnem sodišču v Novem mestu, dne 26.11.1990. Št. reg. vložka 1-1396/00, Osnovni kapital: 409.536,00 EUR ID DDV: SI60118407 / Matična številka: 5431948

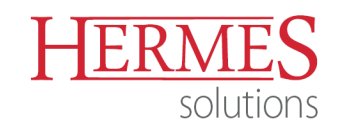

# POS BLAGAJNA, GOSTINEC (verzija 6.114 in novejše)

| ٥ |                |                           | Nas                        | stavitev                | Parametre                          | ov Blaga   | ajne       |               |                        |                  |            |      | ×  |
|---|----------------|---------------------------|----------------------------|-------------------------|------------------------------------|------------|------------|---------------|------------------------|------------------|------------|------|----|
|   | Nastavitve     | za uporab                 | onika:                     |                         | ¥                                  |            |            |               |                        |                  |            |      |    |
| < | Blagajna       | Računi                    | Pozicije                   | Oprema                  | Konti za GK                        | Škropiva   | Izdajn     | ica           | Pravice                | Gotovins         | ka blaga   | ajna | >  |
|   | <b>Določar</b> | nje trgovca<br>no odpirar | a pred izpi<br>nje večih r | isom račur<br>Daragonov | na)<br><sup>,</sup> hkrati (ni dov | olieno)    |            | Splo<br>Nižja | ošna stop<br>a stopnja | nja DDV:<br>DDV: |            | {    | 20 |
|   | Privzeto pla   | ičilno sred               | stvo : 1                   | Stori                   | itveni                             |            |            | Zniž          | iana stop              | nja DDV:         |            |      | 5  |
|   | 🖌 Dovolje      | na stornad                | cija 💽                     | 🖊 Obveze                | n vpis izvorne                     | ga paragor | ia 📕       |               |                        |                  |            |      |    |
|   | 🖌 Izključi :   | zaokrožev                 | anje na O                  | ,05 oz. 0,0             | 00                                 |            |            |               |                        |                  |            |      |    |
|   | 🖌 Upoštev      | /aj popust                | iz šifranta                | a partnerje             | v                                  |            |            |               |                        |                  |            |      |    |
|   | Uporaba        | a SAMO re                 | očnih in st                | oritvenih p             | oostavk                            |            |            |               |                        |                  |            |      |    |
|   |                |                           |                            |                         |                                    |            |            |               |                        |                  |            |      |    |
|   |                |                           |                            |                         |                                    |            |            |               |                        |                  |            |      |    |
|   |                |                           |                            |                         |                                    |            |            |               |                        |                  |            |      |    |
|   |                |                           |                            |                         |                                    |            |            |               |                        |                  |            |      |    |
|   |                |                           |                            |                         |                                    |            |            |               |                        |                  |            |      |    |
|   |                |                           |                            |                         |                                    | <b></b>    |            | _             | · -                    |                  | 0          |      |    |
|   |                |                           |                            |                         |                                    | 10 Gil     | $\langle $ |               | × Pre                  | kliči            | 0 <u>P</u> | omoč |    |

Ureditev nastavitev programa (Matični podatki – Splošni parametri programa – zavihek Računi)

Konti za GK (Matični podatki – Splošni parametri programa – zavihek Konti za GK )

| Nastavitev                        | Parame     | tro | v Blaga       | ijne       |           |                    | - X- |
|-----------------------------------|------------|-----|---------------|------------|-----------|--------------------|------|
| Nastavitve za uporabnika:         | ¥          |     |               |            |           |                    |      |
| < Blagajna Računi Pozicije Oprema | Konti za G | ĸ   | Škropiva      | Izdajnica  | Pravice   | Gotovinska blagajn | a >  |
| × LOC : Naziv                     | Konto      | D   | K Strm        |            |           |                    |      |
| DDV 22 %                          | 260000     | Κ   |               |            |           |                    |      |
| PREFAKTURIRANO 22 %               | 260000     | Κ   |               |            |           |                    |      |
| Znižana stopnja                   | 260022     | Κ   |               |            |           |                    |      |
| Pavšal                            | 260000     | К   |               |            |           |                    |      |
| Reverse charge 20% (76.a člen)    | 260000     | Κ   |               |            |           |                    |      |
| Reverse charge 22% (76.a člen)    | 260000     | К   |               |            |           |                    |      |
| Reverse charge 8,5% (76.a člen    | 260000     | К   |               |            |           |                    |      |
| Reverse charge 9,5% (76.a člen    | 260000     | К   |               |            |           |                    |      |
| Prihodki                          | 760000     | К   |               |            |           |                    |      |
| Plačilo: GOTOVINA                 | 100000     | D   |               |            |           |                    |      |
|                                   | premeni    | E   | <u>B</u> riši |            |           |                    |      |
|                                   |            |     |               | n po shemi | UUV iz Gi | <u></u>            |      |
|                                   |            |     | 🗟 OK          | <          | × Pre     | kliči              | noč  |

Naziv dokumenta: Posebni nižji DDV (002)

Stran 8 od 8

+386 (0)1 510 42 10 +386 (0)7 490 23 10 +386 (0)51 424 106

۲.

NLB Krško: SI56 0298 0001 4175 158 Vpis pri Temeljnem sodišču v Novem mestu, dne 26.11.1990. Št. reg. vložka 1-1396/00, Osnovni kapital: 409.536,00 EUR ID DDV: SI60118407 / Matična številka: 5431948

Datum kreiranja: 30. 12. 2019